# Alibaba Cloud NAT Gateway

**Quick Start** 

Issue: 20190402

MORE THAN JUST CLOUD | C-CAlibaba Cloud

# Legal disclaimer

Alibaba Cloud reminds you to carefully read and fully understand the terms and conditions of this legal disclaimer before you read or use this document. If you have read or used this document, it shall be deemed as your total acceptance of this legal disclaimer.

- 1. You shall download and obtain this document from the Alibaba Cloud website or other Alibaba Cloud-authorized channels, and use this document for your own legal business activities only. The content of this document is considered confidential information of Alibaba Cloud. You shall strictly abide by the confidentiality obligations. No part of this document shall be disclosed or provided to any third party for use without the prior written consent of Alibaba Cloud.
- 2. No part of this document shall be excerpted, translated, reproduced, transmitted, or disseminated by any organization, company, or individual in any form or by any means without the prior written consent of Alibaba Cloud.
- 3. The content of this document may be changed due to product version upgrades , adjustments, or other reasons. Alibaba Cloud reserves the right to modify the content of this document without notice and the updated versions of this document will be occasionally released through Alibaba Cloud-authorized channels. You shall pay attention to the version changes of this document as they occur and download and obtain the most up-to-date version of this document from Alibaba Cloud-authorized channels.
- 4. This document serves only as a reference guide for your use of Alibaba Cloud products and services. Alibaba Cloud provides the document in the context that Alibaba Cloud products and services are provided on an "as is", "with all faults " and "as available" basis. Alibaba Cloud makes every effort to provide relevant operational guidance based on existing technologies. However, Alibaba Cloud hereby makes a clear statement that it in no way guarantees the accuracy, integrity , applicability, and reliability of the content of this document, either explicitly or implicitly. Alibaba Cloud shall not bear any liability for any errors or financial losses incurred by any organizations, companies, or individuals arising from their download, use, or trust in this document. Alibaba Cloud shall not, under any circumstances, bear responsibility for any indirect, consequential, exemplary, incidental, special, or punitive damages, including lost profits arising from the use

or trust in this document, even if Alibaba Cloud has been notified of the possibility of such a loss.

- 5. By law, all the content of the Alibaba Cloud website, including but not limited to works, products, images, archives, information, materials, website architecture, website graphic layout, and webpage design, are intellectual property of Alibaba Cloud and/or its affiliates. This intellectual property includes, but is not limited to, trademark rights, patent rights, copyrights, and trade secrets. No part of the Alibaba Cloud website, product programs, or content shall be used, modified , reproduced, publicly transmitted, changed, disseminated, distributed, or published without the prior written consent of Alibaba Cloud and/or its affiliates . The names owned by Alibaba Cloud shall not be used, published, or reproduced for marketing, advertising, promotion, or other purposes without the prior written consent of Alibaba Cloud. The names owned by Alibaba Cloud include, but are not limited to, "Alibaba Cloud", "Aliyun", "HiChina", and other brands of Alibaba Cloud and/or its affiliates, which appear separately or in combination, as well as the auxiliary signs and patterns of the preceding brands, or anything similar to the company names, trade names, trademarks, product or service names, domain names, patterns, logos, marks, signs, or special descriptions that third parties identify as Alibaba Cloud and/or its affiliates).
- 6. Please contact Alibaba Cloud directly if you discover any errors in this document.

# **Generic conventions**

Table -1: Style conventions

| Style           | Description                                                                                                    | Example                                                                                                    |
|-----------------|----------------------------------------------------------------------------------------------------|----------------------------------------------------------------------------------------------------|
|                 | This warning information<br>indicates a situation that will<br>cause major system changes,<br>faults, physical injuries, and other<br>adverse results. | <b>Danger:</b><br>Resetting will result in the loss of<br>user configuration data.                                |
| A               | This warning information<br>indicates a situation that may<br>cause major system changes,<br>faults, physical injuries, and other<br>adverse results.  | Warning:<br>Restarting will cause business<br>interruption. About 10 minutes are<br>required to restore business. |
|                 | This indicates warning informatio<br>n, supplementary instructions,<br>and other content that the user<br>must understand.                             | • Notice:<br>Take the necessary precautions<br>to save exported data containing<br>sensitive information.         |
|                 | This indicates supplemental<br>instructions, best practices, tips,<br>and other content that is good to<br>know for the user.                          | Note:<br>You can use Ctrl + A to select all<br>files.                                                             |
| >               | Multi-level menu cascade.                                                                                                    | Settings > Network > Set network<br>type                                                                          |
| Bold            | It is used for buttons, menus<br>, page names, and other UI<br>elements.                                                                               | Click OK.                                                                                                    |
| Courier<br>font | It is used for commands.                                                                                                    | Run the cd / d C :/ windows<br>command to enter the Windows<br>system folder.                                     |
| Italics         | It is used for parameters and variables.                                                                                                    | bae log list<br>instanceid Instance_ID                                                                            |
| [] or [a b]     | It indicates that it is a optional<br>value, and only one item can be<br>selected.                                                                     | ipconfig [-all -t]                                                                                                |

| Style       | Description                                                                        | Example                          |
|-------------|------------------------------------------------------------------------------------|----------------------------------|
| {} or {a b} | It indicates that it is a required<br>value, and only one item can be<br>selected. | <pre>swich {stand   slave}</pre> |

### Contents

| Legal disclaimer       | I |
|------------------------|---|
| Generic conventions    | I |
| 1 Tutorial overview    | 1 |
| 2 Create a NAT gateway | 2 |
| 3 Bind an EIP          | 4 |
| 4 Add a DNAT entry     | 5 |
| 5 Create an SNAT entry | 7 |

# 1 Tutorial overview

This tutorial provides a step-by-step guide on how to configure SNAT and DNAT so that ECS instances without a public IP can communicate with the Internet.

Before you begin, make sure that you have created an ECS instance of the VPC network. Before you begin, make sure that you have created an ECS instance of the VPC network. An ECS instance without any public IP is used in this example.

# 2 Create a NAT gateway

You must create a NAT Gateway before configuring SNAT and DNAT entries.

### Prerequisites

A VPC is already created. For more information Create a VPC and a VSwitch.

### Procedure

- 1. Log on to the VPC console.
- 2. In the left-side navigation pane, click NAT Gateways.
- 3. Click Create NAT Gateway.
- 4. Configure the NAT Gateway according to the following information and complete the payment.

| Configuration  | Description                                                                                                    |
|----------------|----------------------------------------------------------------------------------------------------|
| Region         | Select the region of the NAT Gateway. Make sure the regions of the NAT Gateway and VPC are the same.                                                                                                    |
| VPC ID         | Select the VPC for which the NAT Gateway is created. After<br>the gateway is created, you cannot change the VPC.<br>If you cannot find the expected VPC in the VPC list,<br>troubleshoot as follows:                                    |
|                | <ul> <li>Check whether the VPC already has a NAT gateway<br/>configured. A VPC can be configured with only one NAT<br/>gateway.</li> </ul>                                                                                              |
|                | <ul> <li>Check whether a custom route entry, whose destination<br/>CIDR block is 0.0.0/0, already exists in the VPC. If so,<br/>delete this custom route entry.</li> </ul>                                                              |
| Specifications | Select a specification for the NAT Gateway. The specificat<br>ion affects the maximum number of connections and the<br>number of new connections allowed per second for the SNAT<br>proxy service, but does not affect data throughput. |
|                | Note:<br>The specification has no impact on the number of<br>connections and throughput of the DNAT function. For<br>more information, see <i>Specifications of NAT Gateway</i> .                                                       |

| Configuration | Description                                |
|---------------|--------------------------------------------|
| Billing Cycle | Display the billing cycle for NAT Gateway. |

# 3 Bind an EIP

Before configuring DNAT or SNAT entries, you must bind an EIP to a NAT Gateway.

### Prerequisites

- If you have purchased a NAT bandwidth package before January 26, 2018, you are not allowed to bind an EIP to NAT Gateway. Open a ticket to use EIP.
- You have already created an EIP. For more information, see *Create an EIP*.
- Use the new VPC console.

### Procedure

- 1. Log on to the VPC console.
- 2. In the left-side navigation pane, click NAT Gateways.
- 3. Select the region of the NAT Gateway.
- 4. Click More > Bind Elastic IP Address .
- 5. In the displayed dialog box, complete these configurations:
  - a) Public IP: Select the EIP to bind.

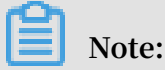

Up to 10 EIPs can be bound to a NAT Gateway and the bandwidth of an EIP cannot exceed 200 Mbps. Open a ticket to apply for more quota.

- b) Optional: VSwitches: An SNAT rule using the selected VSwitch and EIP is automatically added if you select a VSwitch. Then, the ECS instances in the specified VSwitch can access the Internet using the EIP.
- 6. Repeat the previous steps to bind more EIPs.

# 4 Add a DNAT entry

You can use the DNAT function to map a public IP to a private IP of an ECS instance in the VPC network. Then, the ECS instance with the specified public IP can provide public services.

Prerequisites

You have created a NAT Gateway and an EIP.

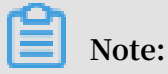

If your account has purchased a bandwidth package before January 26, 2018, the public IP is the IP of the bandwidth package.

### Procedure

- 1. Log on to the VPC console.
- 2. In the left-side navigation pane, click NAT Gateways.
- 3. Select the region of the NAT Gateway.
- 4. Click the ID of the target NAT Gateway.
- 5. In the left-side navigation pane, click DNAT Table, and then click Create DNAT Entry.
- 6. Configure the DNAT entry according to the following information.

| Configuration | Description                                                                                                    |
|---------------|----------------------------------------------------------------------------------------------------|
| Public IP     | Select a public IP.                                                                                                    |
|               | Note:<br>The IP that is already being used in an SNAT entry cannot<br>be selected.                                                                                                    |
| Private IP    | Select the private IP of the ECS instance to access the<br>Internet. You can specify the private IP in the following ways<br>:                                                                                                    |
|               | <ul> <li>Manually Input: Enter the private IP that you want to map.<br/>It must be within the private IP range of the VPC.</li> <li>Auto Fill: Select an ECS instance in the VPC from the<br/>list. The private IP of the selected ECS instance is<br/>automatically entered in the field.</li> </ul> |

| Configuration | Description                                                                                        |
|---------------|----------------------------------------------------------------------------------------------------|
| Port Settings | DNAT supports IP mapping and port mapping. Select a mapping method:                                |
|               | • All Ports: Select this option to configure IP mapping.                                           |
|               | Using this method, the ECS instance with the specified                                             |
|               | private IP can receive any Internet requests using any                                             |
|               | protocol on any port. This is the same as binding an EIP to                                        |
|               | the ECS instance.                                                                                  |
|               | • Specific Port: Select this option to configure port                                              |
|               | mapping. Using this method, NAT Gateway forwards the                                               |
|               | request from the specified protocol and port to the target                                         |
|               | ECs instance on the specified port.                                                                |
|               | You must specify the public port, private port, and IP protocol when the port mapping is selected. |

# 5 Create an SNAT entry

The SNAT function provides the Internet proxy service for ECS instances without public IPs in VPC. Therefore, the ECS instances can access the Internet.

### Prerequisites

You have created a NAT Gateway and the NAT Gateway is bound to an EIP.

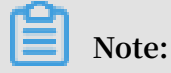

If your account has purchased a bandwidth package before January 26, 2018, make sure there is an available public IP in the bandwidth package.

### Procedure

- 1. Log on to the VPC console.
- 2. In the left-side navigation pane, click NAT Gateways.
- 3. Select the region of the NAT Gateway.
- 4. Click the instance ID of the target NAT Gateway.
- 5. In the left-side navigation pane, click SNAT Table, and then click Create SNAT Entry.
- 6. Configure the SNAT entry according to the following information.

| Configuration         | Description                                                                                                    |
|-----------------------|----------------------------------------------------------------------------------------------------|
| VSwitch               | Select the VSwitch where the ECS instances that require<br>the Internet access are located. All ECS instances in the<br>specified VSwitch can use the specified public IP to access<br>the Internet. |
|                       | Note:<br>If an ECS instance has already configured a public IP (such<br>as an EIP), the pre-configured public IP is used to access<br>the Internet instead of using the SNAT proxy service.          |
| VSwitch CIDR<br>block | Display the CIDR block of the selected VSwitch.                                                                                                    |

| Configuration       | Description                                                                    |
|---------------------|--------------------------------------------------------------------------------|
| Internet IP Address | Select public IP that is used to access the Internet.                          |
|                     | Note:<br>The IP that is already being used in a DNAT entry cannot be selected. |